## 在Windows以Wi-Fi連接安裝G4010驅動程式步驟 (以Win 10作示範) G4010 printer driver Installation Guide for Windows via Wi-Fi (Win 10 as example)

連接印表機至無線網絡路由器 Connect printer to Wi-Fi router

1. 按<sup>Ⅰ</sup> (設定)按鈕,使用<sup>●</sup>按鈕選擇(無線LAN設定),然後按OK按鈕

Press (Setup) button, Use the button to select (Wireless LAN setup), and press the OK button

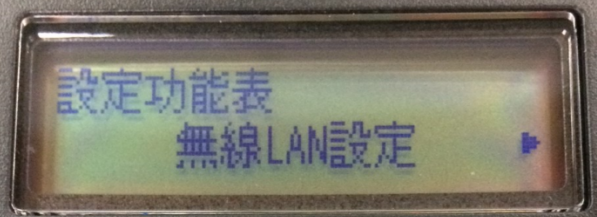

2. 選擇(手動連接),然後按OK按鈕 Select (Manual connect), and press the OK button

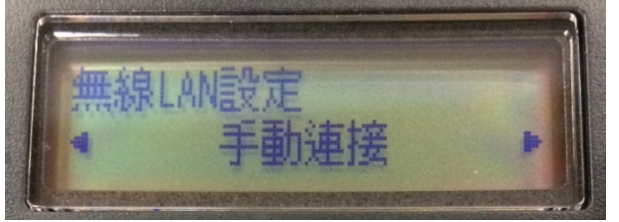

3. 選擇所用無線路由器(以CHK-CC\_NEW 為例子),然後按OK按鈕 Select your wireless router (CHK-CC\_NEW as example), and press the OK button

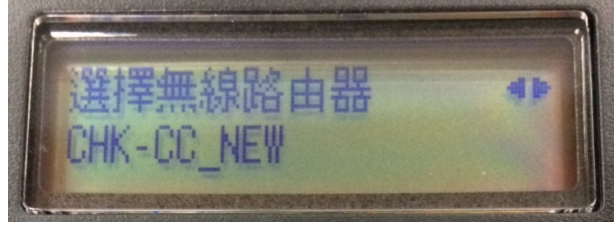

 確認所選無線路由器名稱正確(以CHK-CC\_NEW 為例子),然後按OK按鈕 Make sure your wireless router's name is correct (CHK-CC\_NEW as example), and press the OK button

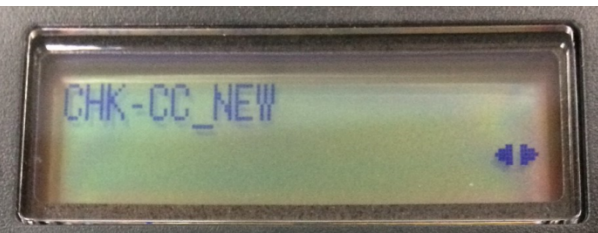

5. 輸入網路密碼(WEP金鑰或密碼,輸入字完大小寫須相符。可按 ★ 按鈕切換輸入模式至數字、大小字母),然後按OK按鈕

Enter the network password (WEP key or passphrase, character entry is case-sensitive. Can press Subtron for switching the input mode to number, lowercase and uppercase letters ), and then press the OK button

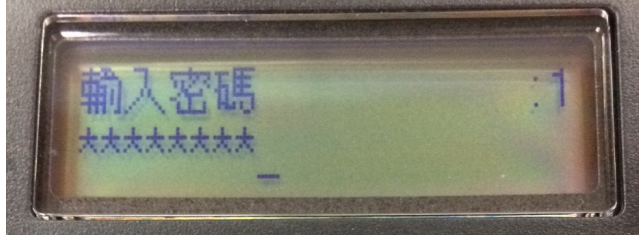

6. 已連接,然後按OK按鈕 Connected, and then press the OK button

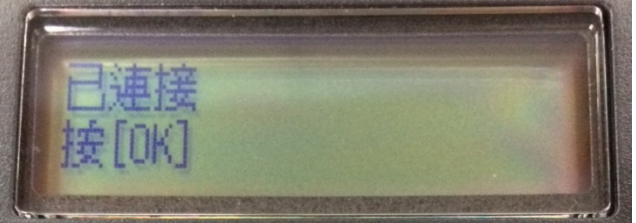

點擊以下連結下載有關之驅動程式:

http://ugp01.c-ij.com/ij/webmanual/WebPortal/PTL/ptl-setup.html? lng=tc&type=setup&area=as\_grp&mdl=G4010&os=w Click below link to download printer driver: http://ugp01.c-ij.com/ij/webmanual/WebPortal/PTL/ptl-setup.html? lng=en&type=setup&area=as\_grp&mdl=G4010&os=w

下載及安裝步驟

- 按一下"下載",下載完成後開啟該檔案安裝 Click "Download", and open the file after download completed
- 2. 按"開始設定" Click "Start Setup"

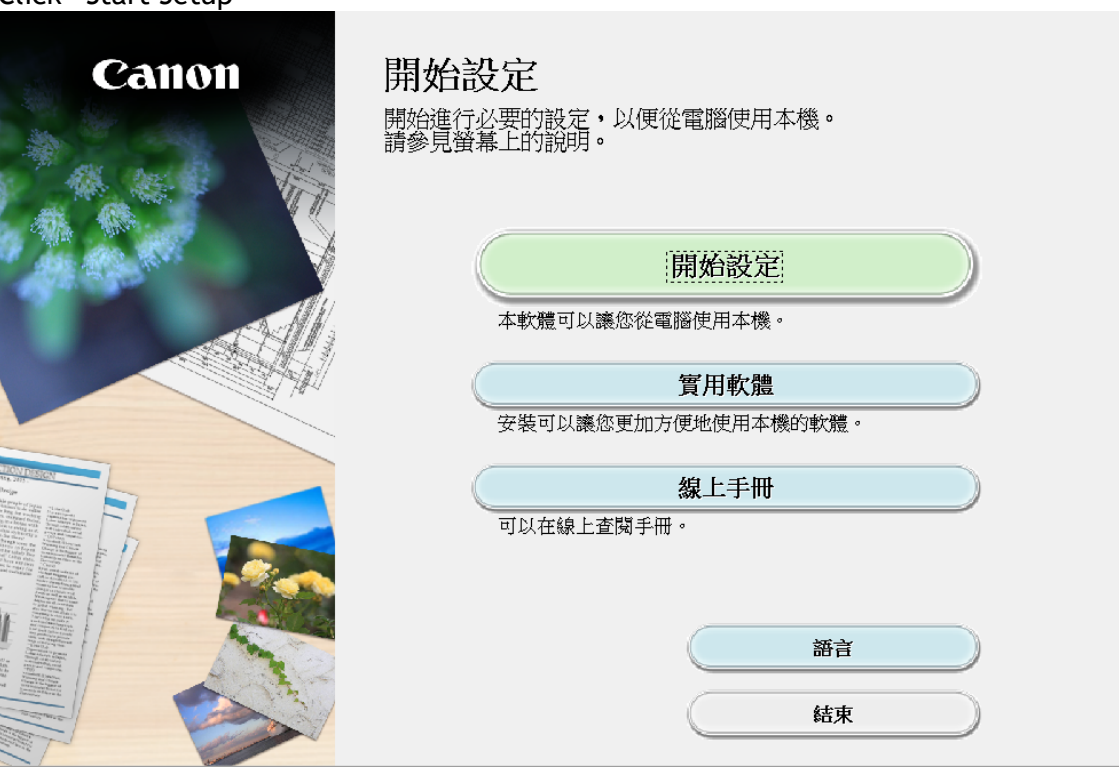

| 3. | 選擇"亞洲"、"香港特別行政區",按"下一步"                                |
|----|--------------------------------------------------------|
|    | Select "Asia". "Hong Kong SAR China". and click "Next" |

| 1                                                                                   | 0                | 3              | 4   |
|-------------------------------------------------------------------------------------|------------------|----------------|-----|
| <b>選擇國家或地區</b><br>選擇居住地・                                                            |                  |                |     |
| 亞洲                                                                                  | ~                |                |     |
| 選擇您居住的國家或地區。<br>中國<br>中國香港特別行政區<br>印度尼西亞<br>日本<br>韓國<br>馬來<br>菲加坡<br>台灣<br>泰國<br>澳門 | 如果您居住的國家或地區未在下表。 | 中列出,請選擇 [其他] · |     |
| 上一步                                                                                 |                  |                | 下一步 |

## 4. 按"是"

| 51                                                                                                    |                                                                                                    |                                                                                                    |                                                             |
|----------------------------------------------------------------------------------------------------|----------------------------------------------------------------------------------------------------|----------------------------------------------------------------------------------------------------|-------------------------------------------------------------|
| 許可協定<br>請在安裝 Canon 產品前,何                                                                               | 子細閣讀下面許可協定。                                                                                                    |                                                                                                    |                                                             |
|                                                                                                    |                                                                                                    |                                                                                                    |                                                             |
|                                                                                                    |                                                                                                    |                                                                                                    |                                                             |
|                                                                                                    |                                                                                                    |                                                                                                    |                                                             |
| 終端使用者授權合約                                                                                              |                                                                                                    |                                                                                                    |                                                             |
| 注意:在安裝本官方授權軟                                                                                           | 體前,請您閱讀本文件。                                                                                                    |                                                                                                    |                                                             |
|                                                                                                    |                                                                                                    |                                                                                                    |                                                             |
| <br> 本使用授權合約是您(個人或                                                                                     | (實體)與 Canon Inc. 之間的授權合約                                                                                                    | 簡稱「合約」),是關於⑴隨同本                                                                                                    | 合約提供給您的軟體程                                                  |
| 本使用授權合約是您(個人或<br>式、相關的電子或線上手冊<br>知聽再新節報「答約再新                                                           | (育體)與 Canon Inc. 之間的授權合約(<br>及其更新(統稱「軟體」),(ii)軟體す<br>、 Be(ii)隙回太合約提供式使用物調                                                                                  | 簡稱「合約」),是關於(i)隨同本<br>( Canon 噴墨印表機(簡稱「印表機                                                                            | 合約提供給您的軟體程<br>))的其他資料或印表機的                                  |
| 本使用授權合約是您(個人或<br>式、相關的電子或線上手冊<br>韌體更新(簡稱「資料更新」<br>圖示和其他視覺表示(本軟體                                        | (實體)與 Canon Inc. 之間的授權合約(<br>及其更新(統稱「軟體」),(ii)軟體或<br>),及(iii)隨同本合約提供或使用該轉<br>號外)(簡稱「內容資料」)的合約。)                                                            | 簡稱「合約」),是關於(i)隨同本<br>(Canon 噴墨印表機(簡稱「印表機<br>X體及其更新線上提供用於列印的<br>以後提及的軟體和內容資料各自創                                       | 合約提供給您的軟體程<br>。)的其他資料或印表機的<br>數位格式之文字、影像、<br>育稱「官方授權軟       |
| 本使用授權合約是您(個人專<br>式、相關的電子或線上手冊<br>韌體更新(簡稱「資料更新」<br>圖示和其他視覺表示(本軟體<br>體」。Canon 公司位於 30-2                  | な實體)與 Canon Inc. 之間的授權合約(<br>及其更新(統稱「軟體」),(ii)軟體或<br>),及(iii)隨同本合約提供或使用該轉<br>餘外)(簡稱「內容資料」)的合約。,<br>Shimomaruko 3-chome、Ohta-ku、Toky                        | 簡稱「合約」),是關於(i)随同本<br>(Canon 噴墨印表機(簡稱「印表機<br>x體及其更新線上提供用於列印的<br>以後提及的軟體和內容資料各自能<br>ro 146-8501、Japan(簡稱「Canon」        | 合約提供給您的軟體程<br>。)的其他資料或印表機的<br>數位格式之文字、影像、<br>簡稱「官方授權軟<br>)。 |
| 本使用授權合約是您(個人或<br>式、相關的電子或線上手冊<br>韌體更新(簡稱「資料更新」<br>圖示和其他視覺表示(本軟體<br>體」。Canon 公司位於 30-2<br>如果接受該協定,按一下   | (實體)與 Canon Inc. 之間的授權合約(<br>及其更新(統稱「軟體」),(ii)軟體或<br>),及(iii)隨同本合約提供或使用該軟<br>歸於外)(簡稱「內容資料」)的合約。,<br>Shimomaruko 3-chome、Ohta-ku、Toke<br>(是]。如果選擇[否],則取消軟體) | 簡稱「合約」),是關於(i)隨同本<br>(Canon 噴墨印表機(簡稱「印表機<br>た體及其更新線上提供用於列印的<br>以後提及的軟體和內容資料各自能<br>ro 146-8501、Japan(簡稱「Canon」<br>妥裝・ | 合約提供給您的軟體程<br>。)的其他資料或印表機的<br>數位格式之文字、影像、<br>簡稱「官方授權軟<br>)。 |
| 本使用授權合約是您(個人或<br>本,相關的電子或線上手冊<br>韌體更新(簡稱「資料更新」<br>圖示和其他視覺表示(本軟體<br>體」。Canon 公司位於 30-2<br>如果接受該協定,按一下【  | な實體)與 Canon Inc. 之間的授權合約(<br>及其更新(統稱「軟體」),(ii)軟體或<br>),及(iii)隨同本合約提供或使用該轉<br>餘外)(簡稱「内容資料」)的合約。.<br>Shimomaruko 3-chome、Ohta-ku、Toky<br>[是]・如果選擇[否],則取消軟體。  | 簡稱「合約」),是關於(i)随同本<br>(Canon 噴墨印表機(簡稱「印表機                                                                             | 合約提供給您的軟體程<br>。)的其他資料或印表機的<br>數位格式之文字、影像、<br>育稱「官方授權軟<br>)。 |
| 本使用授權合約是您(個人或<br>式、相關的電子或線上手冊<br>韌體更新(簡稱「資料更新」<br>圖示和其他視覺表示(本軟體<br>體」。Canon 公司位於 30-21<br>如果接受該協定,按一下【 | 注實體)與 Canon Inc. 之間的授權合約(<br>及其更新(統稱「軟體」),(ii)軟體或<br>),及(iii)隨同本合約提供或使用該轉<br>歸除外)(簡稱「內容資料」)的合約。,<br>Shimomaruko 3-chome、Ohta-ku、Toko<br>[是]。如果選擇[否],則取消軟體) | 簡稱「合約」),是關於(i)隨同本<br>(Canon 噴墨印表機(簡稱「印表機<br>た體及其更新線上提供用於列印的<br>以後提及的軟體和內容資料各自領<br>ro 146-8501、Japan(簡稱「Canon」<br>安裝。 | 合約提供給您的軟體程<br>。)的其他資料或印表機的<br>數位格式之文字、影像、<br>寄稱「官方授權軟<br>)。 |

5. 可選擇是否同意作傳送資訊至Canon Extended Survey Program Select "Agree" or "Disagree" to send information to Canon Extended Survey Program

| 0                                                                                                    | 2                                                                                                    | 3                                                                                   | 4                                                       |
|----------------------------------------------------------------------------------------------------|----------------------------------------------------------------------------------------------------|-------------------------------------------------------------------------------------|---------------------------------------------------------|
| Extended Survey Program<br>為了使產品的開發與銷售更好地<br>送至 Canon (如果在中國使用 Cano                                                            | 滿足用戶的需求,Canon 需<br>n 產品,傳送至法定研究                                                                                          | 等要與您的 Canon 產品相關的<br>機構)。                                                           | 以下資訊,然後透過網際網路傳                                          |
| 與 Canon II 印表機/掃描器/傳真機有<br>-裝置作業系統版本、語言和顯示部<br>-裝置驅動程式和應用程式軟體使用<br>-印表機 ID 號碼、安裝日期和時間<br>-紙張使用資訊、列印環境/條件、執<br>(根據所用型號的不同,可能不會傳 | ·關的資訊<br>定資訊<br>記錄<br>、已安裝墨水的類型、墨水<br>靜描作業設定和問卷結果<br>『送上述某些資訊。)                                                          | 使用資訊、已列印的頁數、掃                                                                       | * 常描次數和維護資訊                                             |
| 如果您的 Canon 產品為共同使用,<br>的使用者並預先獲得其同意。<br>如果同意上述資訊,按一下 [同意<br>系統版本上運行。                                                           | 共用產品中記錄的上述資訊<br>2000年1月1日(1995年1月1日)<br>2011年1月1日(1995年1月1日)<br>2011年1月1日(1995年1月1日)<br>2011年1月1日(1995年1月1日)<br>2011年1日) | 「將會被傳送。如果您同意,謝<br>「「」」<br>「」」<br>「」」<br>「」」<br>「」」<br>「」」<br>「」」<br>「」」<br>「」」<br>「 | 膏將該事實傳播給與之共用產品<br>▲ ▲ ▲ ▲ ▲ ▲ ▲ ▲ ▲ ▲ ▲ ▲ ▲ ▲ ▲ ▲ ▲ ▲ ▲ |
| 上一步                                                                                                    |                                                                                                    | 不同意                                                                                 | 同意                                                      |

6. 勾選"停用封鎖",按"下一步"
Select "Deactivate the block", and click "Next"
● ② ③ ④
● PN路設定
● Ø項在 Windows 防火羅功能中停用對本軟體的封鎖。
● 停用封鎖

7. 選擇"無線LAN連接",按"下一步" Select "Wireless LAN Connection", and click "Next"

| beteet milet             | CJJ EAN CONNECCI | on , and click here | L |      |
|--------------------------|------------------|---------------------|---|------|
| 1.                       |                  | 2                   | 3 | 4    |
| <b>選擇連接方法</b><br>選擇印表機連接 | 方法・              |                     |   |      |
|                          |                  |                     |   |      |
|                          |                  |                     |   |      |
|                          | (( <b>†</b> ))   | ◉ 無線 LAN 連接         |   |      |
|                          | •                | ○USB 連接             |   |      |
|                          | _                |                     |   |      |
|                          |                  |                     |   | 使用說明 |
| 返回初                      | 始介面              |                     |   | 下一步  |

8. 確定印表機已開啟及連接網路,在「網路上印表機的清單」勾選印表機,按「下一步」 Make sure printer turned on and connected to network, select printer at "Printers on Network List" then click "Next"

| 1.                                                 | 2                         | 3                      | 0      |
|----------------------------------------------------|---------------------------|------------------------|--------|
| 選擇印表機<br>●從清單中選擇<br>可以在保固卡和印表機上<br>IPv4 裝置 IPv6 裝置 | :找到序號。                    |                        |        |
| 產品名稱<br>✓ *** *** ***                              | 序號(最後 5 位數)<br>*****T2244 | IP 位址<br>192.168.0.188 | MAC 位址 |
| 序號位置<br>○指定 IP 位址並執行換<br>○根據指南設定網路連持               | ₿<br>E                    |                        | 更新     |
| 如果清單中未顯示印表機<br>返回初始介面                              | ▶• 或如果無法透過指定 IP 位址找到      | 印表機,讀選擇該選項。            | 下一步    |

9. 請等待安裝精靈完成印表機驅動程式安裝

Please wait for setup wizard to accomplish the printer driver installation

| 1.                                  | 2               | 3   | 4        |
|-------------------------------------|-----------------|-----|----------|
| <b>安裝</b><br>My Image Garden 使用儲存在電 | 111⑧上的相片自動創建卡片或 | 江暦・ |          |
|                                     |                 |     |          |
| 正在下載 0/0MB                          |                 |     | 正在計算剩餘時間 |
| 取消                                  |                 |     |          |

- 10. 按"執行"列印測試頁,然後按"下一步"或直接按"下一步"跳過此步驟 Click "Execute" for printing a test page, then click "Next" or click "Next" directly to skip this step

| (1)                          | (2)                         | 3   | 4   |
|------------------------------|-----------------------------|-----|-----|
| 測試列印                         |                             |     |     |
| 將執行測試列印以檢查印表<br>在印表機中裝入一般紙張, | 機的操作。<br>按一下 [執行],然後按一下 [下一 | 步]。 |     |
| 要跳過測試列印,按一下[                 | 下一步] 而不是 [執行]。              |     |     |
| 如果發生列印錯誤,請參見                 | 登幕上的說明重新開始安裝。               |     |     |
|                              |                             |     |     |
|                              |                             |     |     |
|                              |                             |     |     |
|                              |                             |     |     |
|                              |                             |     |     |
|                              |                             |     |     |
|                              |                             |     |     |
|                              |                             |     |     |
|                              | 執行                          |     |     |
|                              |                             |     |     |
|                              |                             |     |     |
|                              |                             |     | 下一步 |
|                              |                             |     |     |

11. 驅動程式安裝完成,建議勾選"設定為預設印表機",按"下一步"
 Driver installation is completed. We recommend you to select "Set as default printer", and click "Next"

| 1.                                        | 2    | 3 | 4   |
|-------------------------------------------|------|---|-----|
| <b>安裝完成</b><br>從電腦列印的設定已完成。<br>下一步,將安裝軟體。 |      |   |     |
|                                           |      |   |     |
| ☑設定為預                                     | 設印表機 |   |     |
| 中止                                        |      |   | 下一步 |

12. 勾選所需軟件,按"下一步"

Select needed software, and click "Next"

| 1.                                                                                                    | 2,           | 3,                                 | 4                                                   |
|----------------------------------------------------------------------------------------------------|--------------|------------------------------------|-----------------------------------------------------|
| <b>軟體安裝清單</b><br>將安裝所選軟體。請確保已選                                                                           | 擇了想要安裝的軟體,然後 | 按一下 [下一步]。                         |                                                     |
| <ul> <li>☑ 使用者手冊</li> <li>☑ My Image Garden</li> <li>☑ Quick Menu</li> <li>☑ Easy-WebPrint EX</li> </ul> |              | 35 MB<br>710 MB<br>40 MB<br>110 MB | 磁碟機 C: 163250 兆位元組<br>剰餘空間<br>總共需要空間: 2114 兆位元<br>組 |
| 估計安裝時間:5至10分鐘<br>根據網路環境,安裝可能需要一局                                                                         | 時間。          | (                                  | 預設值<br>清除全部                                         |
| 返回初始介面                                                                                                   |              |                                    | 下一步                                                 |

13. 安裝成功,然後按"結束" Installation is completed, then click "Finish"

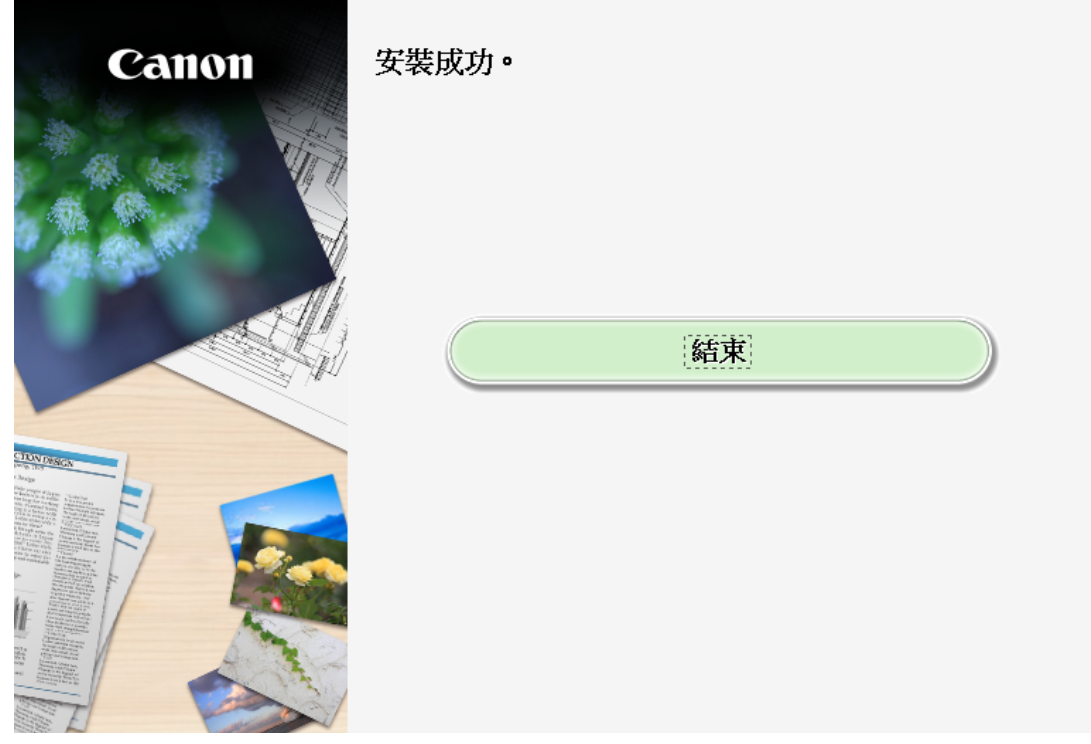

-完--End-